# Demo: empezando a desarrollar la aplicación en su parte

web

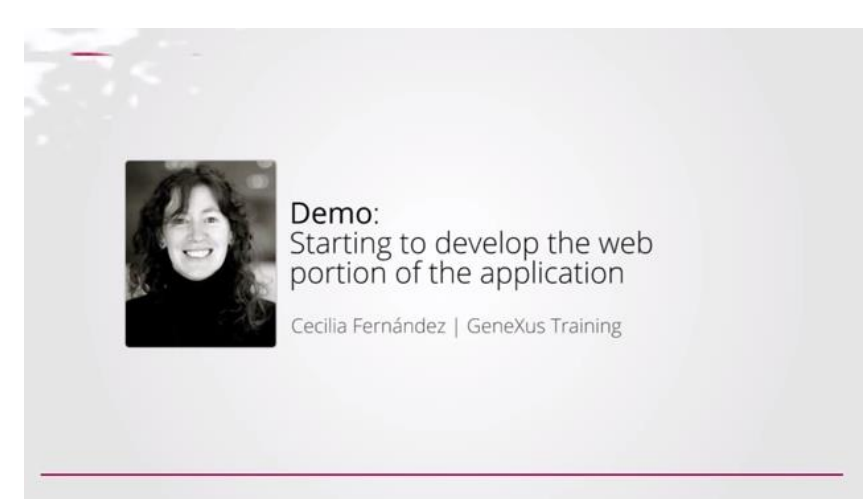

En videos anteriores, habíamos empezado por ver la aplicación a la que queremos llegar en ejecución.

|                                            | —— GeneXus — |
|--------------------------------------------|--------------|
| <ul> <li>Application in runtime</li> </ul> |              |
|                                            |              |

Luego habíamos estudiado las características generales de las aplicaciones para Smart Devices:

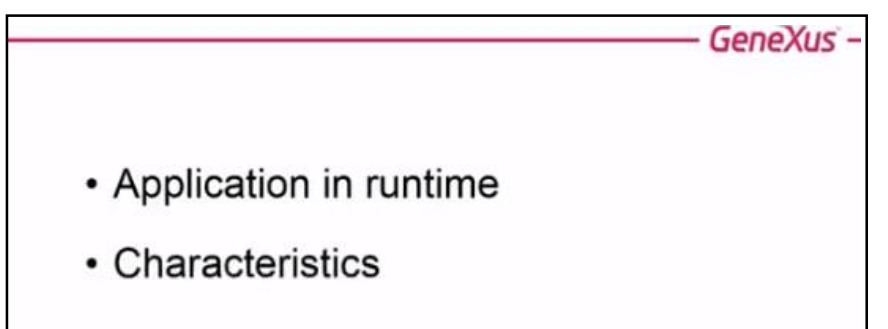

para pasar luego a estudiar su modelo conceptual y los objetos subyacentes:

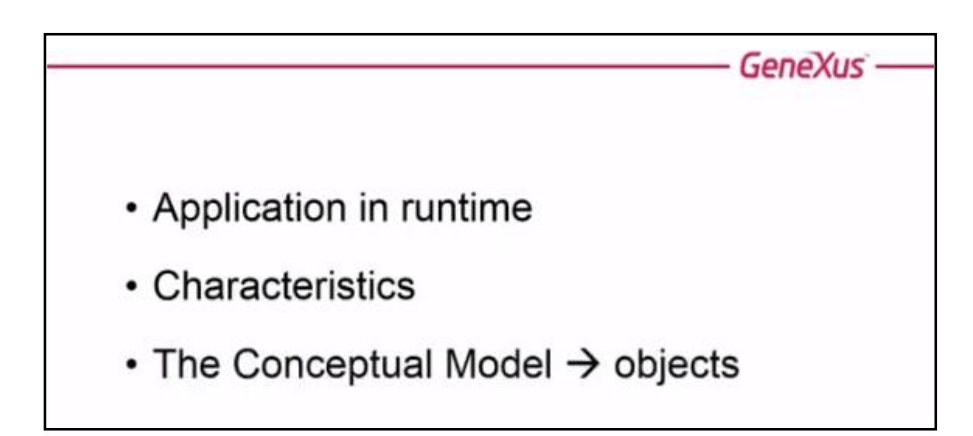

Llegó el momento de poner todo esto en práctica.

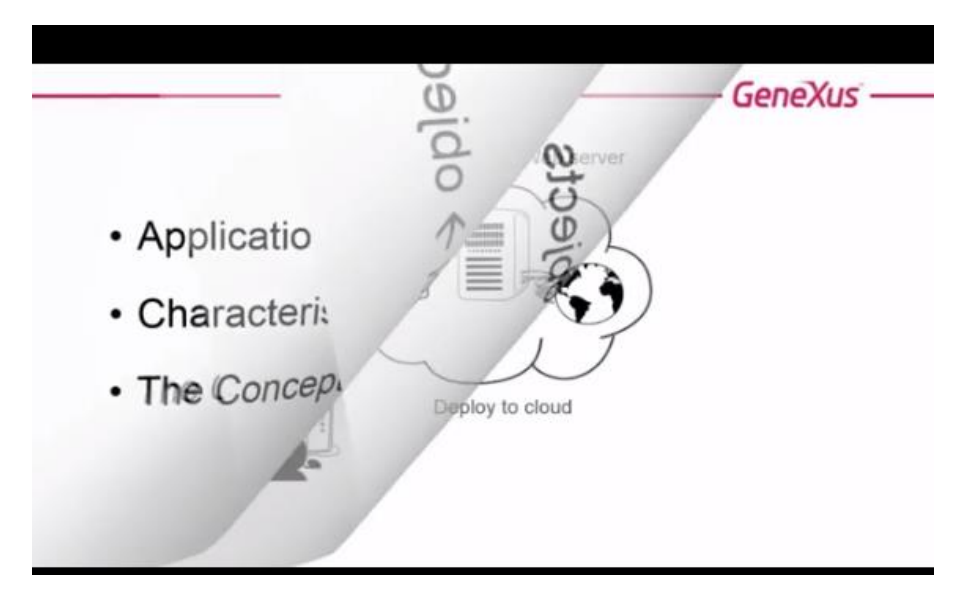

En este video construiremos la aplicación desde cero, para web, prototipando en la nube,

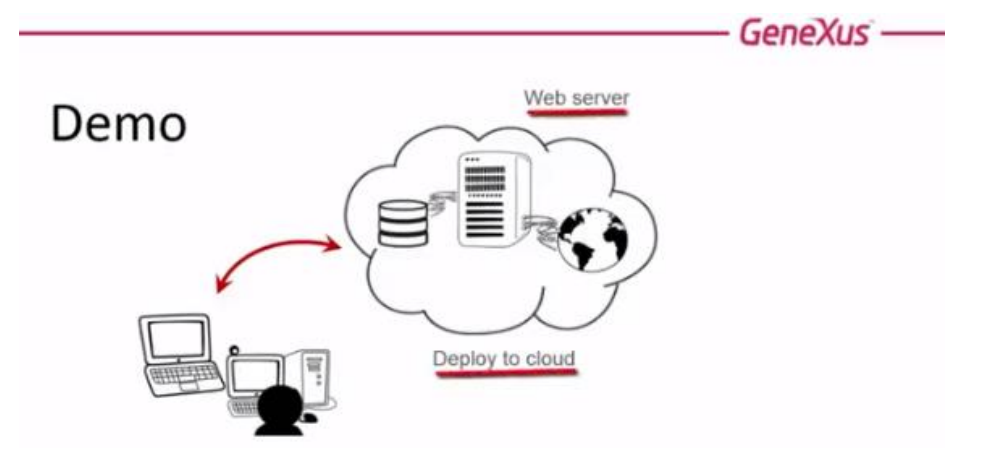

... y en el siguiente, la continuaremos, para agregar la parte de Smart Devices.

Puede saltearse este video si desea ir directamente a la implementación para Smart Devices...

age

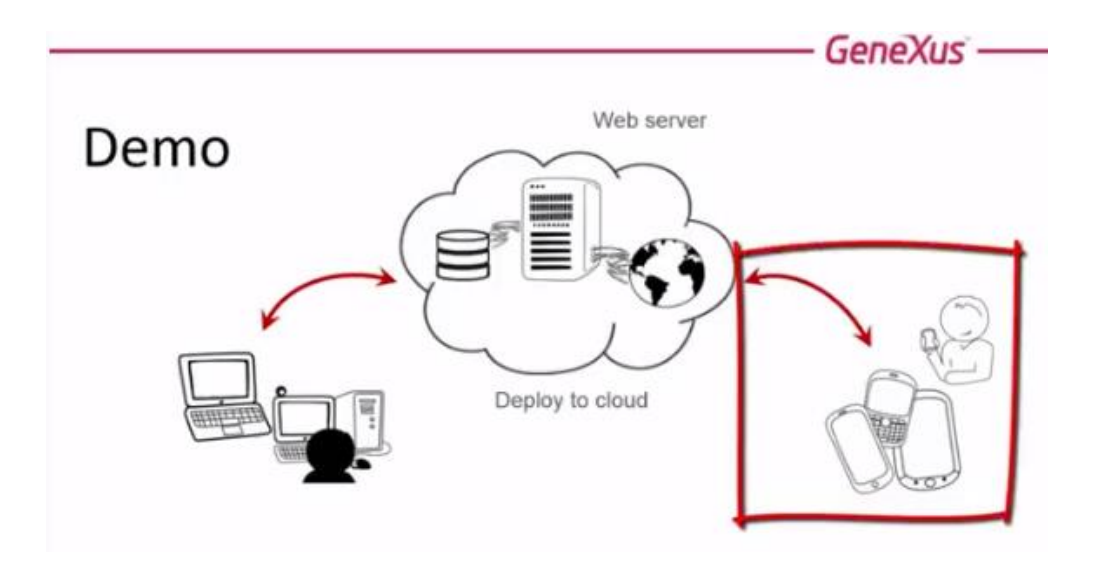

## Vamos a empezar a construir nuestra aplicación: EventDay

Empecemos por crear una KB de cero...

| 10   | ratio I                                                                                                    |                                                                                                    | 4.211.2 BH.M                                                                                                    |
|------|----------------------------------------------------------------------------------------------------|----------------------------------------------------------------------------------------------------|----------------------------------------------------------------------------------------------------|
| Car  | Apr view inpose Weekley Tools Apr                                                                                                    | the second second second second second second second second second second second second second second second s                                                                                                    |                                                                                                    |
|      | 1mm *1                                                                                                    | Thereighes Chatternitates . Offerst -Jest.                                                                                                    |                                                                                                    |
|      | Gen +                                                                                                    | A Youndaring Tana Instrument                                                                                                    | Treprine 8.1                                                                                                    |
|      | Cose CS6L-64                                                                                                    | · [] •                                                                                                    | 2 31 finer                                                                                                    |
|      |                                                                                                    | have been and the second second second second second second second second second second second second second se                                                                                                    | -                                                                                                    |
| ы    | and the second second second                                                                                                    | Start Learn Samples                                                                                                    |                                                                                                    |
| 9    | Several CTRL-AmericACULAS-S                                                                                                    |                                                                                                    |                                                                                                    |
|      | Page Manager                                                                                                    | TOP NEWS                                                                                                    |                                                                                                    |
| 9    | Pres, CRL+F                                                                                                    |                                                                                                    |                                                                                                    |
| 2    | First Francisco                                                                                                    | GxFinanc GeoLocation                                                                                                    |                                                                                                    |
|      | Nacional State of the State of the State of | Maderar Freche Char                                                                                                    |                                                                                                    |
|      | Bell.                                                                                                    | imple test to de                                                                                                    |                                                                                                    |
|      |                                                                                                    | wry complex cates. Con concentration                                                                                                    |                                                                                                    |
|      |                                                                                                    | Propheneerite a position of the docket.                                                                                                    |                                                                                                    |
|      |                                                                                                    |                                                                                                    |                                                                                                    |
|      |                                                                                                    | and a second second sec |                                                                                                    |
|      |                                                                                                    | Name Folder Last opened                                                                                                    |                                                                                                    |
|      |                                                                                                    | EventDay/Practice C3Rodds/hertDayPractice 3006/00141020647.p.m.                                                                                                    |                                                                                                    |
|      |                                                                                                    |                                                                                                    |                                                                                                    |
|      |                                                                                                    | MyEventDayC3ModelcMyEmmDiag2006(30)413.3448.p.m.                                                                                                    |                                                                                                    |
|      |                                                                                                    | the second second s                                                                                                    |                                                                                                    |
|      |                                                                                                    | MyEventDay, Consistingtonicity, Monotetetetetetetetetetetetetetetetetetet                                                                                                    |                                                                                                    |
|      |                                                                                                    | Multimething Climatelian 2000/2014/11/246.6.5                                                                                                    |                                                                                                    |
|      |                                                                                                    | alternation .                                                                                                    |                                                                                                    |
|      |                                                                                                    | 13.44 FT                                                                                                    |                                                                                                    |
|      |                                                                                                    | the bastlant R.Y. Advant                                                                                                    |                                                                                                    |
| 1 20 | Med Desp                                                                                                    |                                                                                                    |                                                                                                    |
| 10   | rlegung West                                                                                                    |                                                                                                    |                                                                                                    |
| 1 14 | heat Dampro Here                                                                                                    |                                                                                                    |                                                                                                    |
| 1.74 | ebreaces.                                                                                                    |                                                                                                    | + Campron                                                                                                    |
|      |                                                                                                    |                                                                                                    |                                                                                                    |
|      | and the second second sec                                                                                                    |                                                                                                    | and the second second s |

| Cenellos R                                 |                                                                 |                                                                                                    | - D X |
|--------------------------------------------|-----------------------------------------------------------------|----------------------------------------------------------------------------------------------------|-------|
| For full Very Layout Mindew Sank           | Yely                                                            |                                                                                                    |       |
| 0                                          | (III III all ) [ halo (montreet + ] failure + ] = Gifferth + Se | etă l                                                                                                    |       |
| Kolosladyn Essa Nasiyator                  | 9 X Stort Page X                                                | - Prantins                                                                                                    | 8.9   |
| Folder View                                | Address http://start.genesus.com/startev3.asps                  | - 63 Ge 21 21 Filter                                                                                                    |       |
| Todat Vew Category Vew Latest Changes View | Start Learn Samples                                             | Inved arctityping environment  Inved Inved arctityping environment  Invege Invege Invege Invege Invege Invege Invege Invege Invege Invege Invege Invege Invege Invege Invege InvegeInvegeInvegeInveg | ays   |
| di Latest Changes Vese<br>2 Preferences    |                                                                 | + Comprise                                                                                                    |       |

Vamos a dejar por defecto el environment predefinido Ruby.

Luego en el práctico usaremos .Net.

Y creamos la KB:

| Density 1                                                                 |                                                                                                    | - 0 1                                    |
|---------------------------------------------------------------------------|----------------------------------------------------------------------------------------------------|------------------------------------------|
| The Ret line Land Woman Task Imp.                                         |                                                                                                    |                                          |
| 3 201434303.00                                                            | all B Add Incoment of Annual of a Street Street Street                                                             |                                          |
| Annelisige Same Intergator # 18                                           | Electron X                                                                                                    | Truess 8 x                               |
| Folder View                                                               | Addees Hts./Itial.genesis.com/itates/lags - 🖸 Ge                                                                   | 2 1 film                                 |
|                                                                           | Start Learn Samples                                                                                                |                                          |
| College Was<br>Colleges Was<br>de Latinal Changes Hare<br>de Tarlierenses | Ny Svent Day Concoll, Ny Lenting 20,00, 21 (21 CO LET DA PORT<br>3 Datas<br>Dense langest Topol X Addisord<br>Name | (* Cospera                               |
| U montaige base tang. U Decorert Dufree                                   | Tooles (Toolca)                                                                                                    | A solution [N. Jougas [37 Journa general |

Observemos que aparecen los folders:

 $\rightarrow$  CommonApi

| Barrichan ( Barrata) Dis                                                                                                    |                                                                                                    |                                                                                                    |
|----------------------------------------------------------------------------------------------------|----------------------------------------------------------------------------------------------------|----------------------------------------------------------------------------------------------------|
| Fin Add time layout least Build Konsting                                                                                                    | ettarage Winter Tails Daty                                                                                                    |                                                                                                    |
| 018014481999.88                                                                                                    | 1. A Add Incoment + Manuel + g Countriplant + Saint                                                                                                    |                                                                                                    |
| J Roominstee Dear Hanigabe 0 R                                                                                                    | Sherbar X                                                                                                    | Thuman 8 1                                                                                                    |
| Folder View                                                                                                    | Address No. / Bed among and Refer Lang.                                                                                                    | 25-21 (filler)                                                                                                    |
| · Cont Arrest                                                                                                    |                                                                                                    | - Foldert Communitys                                                                                                    |
| 100 Barriero                                                                                                    | Start Learn Samples 🔍                                                                                                    | Name Community                                                                                                    |
| Main Programs                                                                                                    |                                                                                                    | Description Connect Arr<br>Rockale Factor Rockale                                                                                                    |
| C an Rud Matte                                                                                                    | TOP NEWS                                                                                                    | guelectere contonia                                                                                                    |
| Contraction of Contraction                                                                                                    |                                                                                                    | Open mility Putte                                                                                                    |
| 🗈 🔛 Steellanunkp                                                                                                    | GaFinanc                                                                                                    |                                                                                                    |
| C C Yeshigt                                                                                                    | Valley Packe End                                                                                                    |                                                                                                    |
| Stin                                                                                                    | / Sal Lafinanch sonry Visities Productor                                                                                                    |                                                                                                    |
| A locate                                                                                                    | sequencia de DesCantal la sentita                                                                                                    |                                                                                                    |
| Tables                                                                                                    | sery complex cates. Our pet the current                                                                                                    |                                                                                                    |
| Calibrication                                                                                                    | With Septements a position of the device.                                                                                                    |                                                                                                    |
|                                                                                                    | per                                                                                                    |                                                                                                    |
|                                                                                                    |                                                                                                    |                                                                                                    |
|                                                                                                    | Name Folder Last opened                                                                                                    |                                                                                                    |
|                                                                                                    | Another Brooks, Completion Stationary, 2000 (2010) (2010)                                                                                                    |                                                                                                    |
|                                                                                                    | Exemplayeractive commutational action total action from                                                                                                    |                                                                                                    |
|                                                                                                    | Medicanthan Climatellan HARDINELSER and                                                                                                    |                                                                                                    |
|                                                                                                    | administration of the second second s |                                                                                                    |
|                                                                                                    | MyExeetDay COnstitutional 2008/0014-01-01-40 p.m.                                                                                                    |                                                                                                    |
|                                                                                                    |                                                                                                    |                                                                                                    |
|                                                                                                    | MyEventDay C/Multin/MyEvenDay 20,06,001410,62-46 p.m.                                                                                                    |                                                                                                    |
|                                                                                                    | CONFERENCE CONTRACTOR OF CONTRACTOR CONTRACTOR CON                                                                                                    |                                                                                                    |
|                                                                                                    | 30ms + s                                                                                                    |                                                                                                    |
| La contra contra c | Daw hast fund . X                                                                                                    |                                                                                                    |
| C Subbri men                                                                                                    |                                                                                                    |                                                                                                    |
| Cabegory View                                                                                                    |                                                                                                    |                                                                                                    |
| (d) Laferd Changes Wese                                                                                                    |                                                                                                    |                                                                                                    |
| 1 Preferences                                                                                                    |                                                                                                    | + Catalon                                                                                                    |
|                                                                                                    |                                                                                                    | All the second second sec                                                                                                    |
| and the second second sec | The second second second second second second second second second second second second second second second se                                                                                                    | of the second state of the second state of the |
| The second second second second second                                                                                                    | Taxes (Taxes)                                                                                                    | The solution of the solution of the solution o |
| C Device Creekings Date                                                                                                    |                                                                                                    |                                                                                                    |

con un par de objetos..

- → GeneralWeb (ya conocido)
- → SmartDevicesApi: que por ahora sólo tiene estos dos objetos

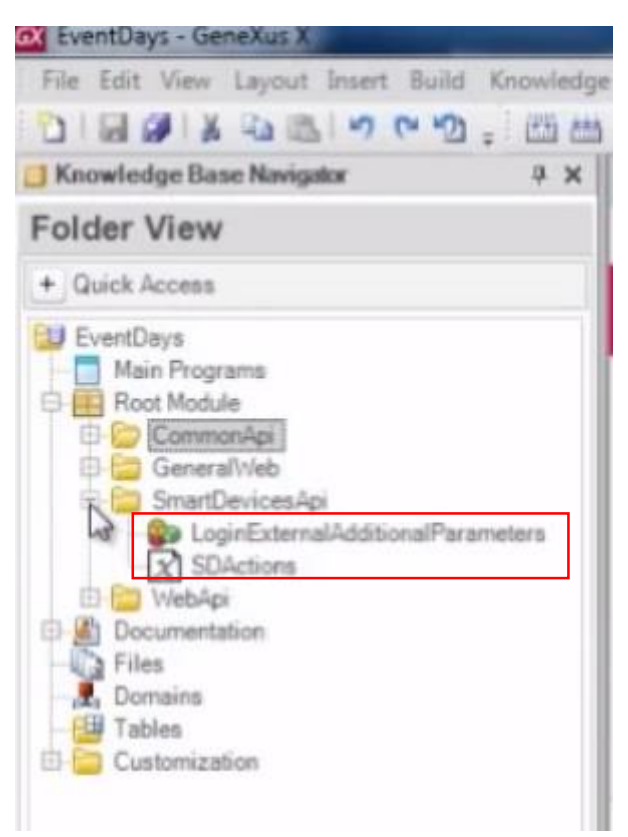

y luego veremos cuándo se puebla con más objetos este folder

→ y el WebApi.

#### Y si vamos a los dominios

| older View                                                                                                    | Filter                                                                                                    |                                                                                                    |                                                                                                    |  |
|----------------------------------------------------------------------------------------------------|----------------------------------------------------------------------------------------------------|----------------------------------------------------------------------------------------------------|----------------------------------------------------------------------------------------------------|--|
| + Quick Access                                                                                                    | Name                                                                                                    | Туре                                                                                                    | Description                                                                                                    |  |
| Quick Access     Main Programs     Main Programs     General/Veb     General/Veb     Gene | Name                                                                                                    | Type VarChar(1000) Character(40) DateTime Character(256) Character(50) Character(20) Character(20) Character(40) Character(40) Character(40) VarChar(1K) Hel | Description<br>Url<br>IMEMode property values<br>Time<br>IANA Encoding<br>Timezones<br>Effect<br>Call Type<br>Crypto Algorithm Encrypt<br>Crypto Algorithm Hash<br>Crypto Algorithm Sign<br>Address<br>Composent |  |
|                                                                                                    | J. Component       J. Email       J. Email       J. Html       J. Phone       J. ProgressificatorType       J. RecentLinksOptions       J. CallTargetSize | Un<br>VarChar(100)<br>Character(50)<br>LongVarChar(2M)<br>Character(20)<br>Numeric(2.0)<br>Numeric(2.0)<br>Numeric(4.0)<br>VarChar(256)<br>Character(10)     | Component<br>Email<br>Geolocation<br>Html<br>Phone<br>Message Types<br>Progress Indicator Type<br>Recent Links Options<br>Object Name<br>Call Target Size                                                        |  |

vemos que tiene estos dominios predefinidos (entre ellos: Address, Email, Geolocation, Phone) que usaremos en nuestra aplicación para Smart Devices, conocidos como **Dominios Semánticos**.

Veamos la propiedad "Deploy to Cloud" que por defecto para el Generador web Default está en NO. Vamos a cambiarla a YES.

| 🗙 EventDays - GeneXus X                     | and the second second se |                    |                             |                                                                                                    | - d ×                            | 1 |
|---------------------------------------------|----------------------------------------------------------------------------------------------------|--------------------|-----------------------------|----------------------------------------------------------------------------------------------------|----------------------------------|---|
| File Edit View Layout Insert Build Knowledg | e Manager Window Tools Help                                                                                                    |                    |                             |                                                                                                    |                                  |   |
|                                             | - Ruby Environment . Release                                                                                                    | KnowledgeBase      | - Search                    |                                                                                                    |                                  |   |
| Knowledge Base Navigator 4 X                | Charl Dans X Dominin X                                                                                                    | 11                 |                             | Properties                                                                                                    | 4                                | × |
| Preferences                                 | Filter                                                                                                    |                    |                             | Ti 01   Filter                                                                                                    |                                  | 1 |
|                                             |                                                                                                    |                    |                             | and a state of the state of the | (n. l. )                         | - |
| E- EventDays                                | Name                                                                                                    | Туре               | Description                 | Generator: Default                                                                                                    | (KUDY)                           | - |
| EventDays                                   | 🖂 式 Domains                                                                                                    |                    |                             | Liner Interface                                                                                                    | Wab                              | - |
| Construction                                | - Juni                                                                                                    | VarChar(1000)      | UH                          | Lang lang                                                                                                    | Puby                             | - |
| a Default (Ruby Web)                        | - JA IMEMode                                                                                                    | Character(40)      | IMEMode property values     | Lonjevel                                                                                                    | NONE                             | - |
| DataStores                                  | - 🛃 Time                                                                                                    | DateTime           | Time                        | Code Namesnace                                                                                                    | EventDave                        | - |
| E- 🚜 Workflow                               | Encoding                                                                                                    | Character(256)     | IANA Encoding               | + Client server inform                                                                                                    | ation                            |   |
| 🗈 🛃 Patterns                                | - 🛃 Timezones                                                                                                    | Character(60)      | Timezones                   | - Liser interface                                                                                                    |                                  |   |
|                                             | - 🛃 Effect                                                                                                    | Character(20)      | Effect                      | Confirmation                                                                                                    | Never prompt                     |   |
|                                             | - 🛃 CalType                                                                                                    | Character(20)      | Call Type                   | - Web interface                                                                                                    |                                  |   |
|                                             | - R CryptoEncryptAlgorithm                                                                                                    | Character(40)      | Crypto Algorithm Encrypt    | - Datepicker                                                                                                    |                                  |   |
|                                             |                                                                                                    | Character(40)      | Crypto Algorithm Hash       | Enable Datepi                                                                                                    | x Yes                            |   |
|                                             | - R CryptoSignAlgorithm                                                                                                    | Character(40)      | Crypto Algorithm Sign       | Show week nu                                                                                                    | rr No                            |   |
|                                             | - 🛃 Address                                                                                                    | VarChar(1K)        | Address                     | First day of we                                                                                                    | e Sunday                         |   |
|                                             | - R Component                                                                                                    | UH                 | Component                   | + Key configuration                                                                                                    |                                  |   |
|                                             | - Email                                                                                                    | VarChar(100)       | VarChar(100) Email - Format | - Format                                                                                                    |                                  |   |
|                                             | Geolocation                                                                                                    | Character(50)      | Geolocation                 | Date format in C                                                                                                    | C Language Dependent             |   |
|                                             | Html                                                                                                    | LongVarChar(2M)    | Html                        | First year of 20th                                                                                                    | 40                               |   |
|                                             | Phone                                                                                                    | Character(20)      | Phone                       | Blank when empt                                                                                                    | y False                          |   |
|                                             | - R MessageTypes                                                                                                    | Numeric(2.0)       | Message Types               | + Specification                                                                                                    |                                  |   |
|                                             | ProgressIndicatorType                                                                                                    | Numeric(1.0)       | Progress Indicator Type     | <ul> <li>Web information</li> </ul>                                                                                                    |                                  |   |
|                                             | Recent inksOptions                                                                                                    | Numeric(4.0)       | Recent Links Options        | Temp media director                                                                                                    | PrivateTempStorage               | _ |
|                                             | Chierthame                                                                                                    | VarChar(256)       | Chiert Name                 | Web session expirat                                                                                                    | 5× 0                             | _ |
|                                             | CalTarnetSize                                                                                                    | Character(10)      | Cal Target Size             | Javascript debug m                                                                                                    | x No                             | _ |
|                                             | 34) contractions                                                                                                    | 6. 6. 6. 6. ( 10 / | car rager out               | Auto compress http                                                                                                    | t Yes                            | _ |
|                                             |                                                                                                    |                    |                             | - Build Process                                                                                                    |                                  | - |
|                                             |                                                                                                    |                    |                             | - Advanced                                                                                                    |                                  | _ |
|                                             |                                                                                                    |                    |                             | Reorganization C                                                                                                    | p -nogui                         |   |
|                                             | Output                                                                                                    |                    | ÷ ×                         | Create Database                                                                                                    | ( -nogui -noverifydatabaseschema | - |
| Contractions                                | Show: Import/Export                                                                                                    |                    | + Autoscroll                | - Execution                                                                                                    |                                  | - |
| - rolder view                               |                                                                                                    |                    |                             | Deploy to doud                                                                                                    | No                               |   |
| Category View                               |                                                                                                    |                    |                             | Web Server                                                                                                    | No at                            |   |
| a Latest Changes View                       |                                                                                                    |                    |                             | * Full text search opti                                                                                                    | ons                              |   |
| 3 Preferences                               |                                                                                                    |                    |                             | + Categories                                                                                                    |                                  |   |
| 5                                           |                                                                                                    |                    |                             |                                                                                                    |                                  | - |
| C Knowledge Base Navig_ Document Outliner   | 🔝 Output 📓 Error List                                                                                                    |                    |                             | Properties X Tool                                                                                                    | box 🛃 Indexer Monitor            |   |

De esta manera vamos a prototipar en la nube.

| X EventDays - GeneXus X                                                                                                    | the subscription of the subscription of the su |                                                                                                    |                                                                                                    |                                                                                                    |                                                                                                    | • × |
|----------------------------------------------------------------------------------------------------|----------------------------------------------------------------------------------------------------|----------------------------------------------------------------------------------------------------|----------------------------------------------------------------------------------------------------|----------------------------------------------------------------------------------------------------|----------------------------------------------------------------------------------------------------|-----|
| File Edit View Layout Insert Build Knowle                                                                                                    | edge Manager Window Tools Help                                                                                                    |                                                                                                    |                                                                                                    |                                                                                                    |                                                                                                    |     |
| 0 0 0 × 0 × 0 × 0 · m                                                                                                    | Ruby Environment + Releas                                                                                                    | e Knowledge                                                                                                    | Base + Search                                                                                                    | -                                                                                                    |                                                                                                    |     |
| Knowledge Base Navigator 4                                                                                                    | X Start Page X Domains X                                                                                                    |                                                                                                    |                                                                                                    | Properties                                                                                                    |                                                                                                    |     |
| Preferences                                                                                                    | Filter                                                                                                    |                                                                                                    |                                                                                                    | 21   Filter                                                                                                    |                                                                                                    |     |
| EventDays                                                                                                    | Name                                                                                                    | Type                                                                                                    | Description                                                                                                    | - Generator: Defau                                                                                                    | lt (Ruby)                                                                                                    |     |
| Evenidays     Generators     Generators     Ge | Domains     Submains     Submains     Submatched     Submatched     Submatch      | VarChar(1000)<br>Character(40)<br>DateTime<br>Character(256)<br>Character(250)<br>Character(20)<br>Character(40)<br>Character(40)<br>Character(40)<br>Character(40)<br>VarChar(10)<br>Character(50)<br>LongVarChar(20)<br>Numer(21.0)<br>Numer(21.0)<br>Numer(21 | LH<br>MEMode property values<br>Time<br>IAVA Encoding<br>Timesones<br>Effect<br>Call Type<br>Crypto Agonthm Encrypt<br>Crypto Agonthm Encrypt<br>Crypto Agonthm Sign<br>Address<br>Component<br>Enal<br>Geolocation<br>Himi<br>Proce<br>Message Types<br>Progress Indicator Type<br>Recent Links Options<br>Object Name<br>Call Target Size | Name Litter Triefface Largiunge Log level Log level Code Namespace - Glent server infor - Web interface - Datespace - Datespace - Pando Date Shon week - Prot Say of - Key configurat - Permat - Date Interface - Datespace - Shon week - Prot Say of - Key configurat - Back interface - Back one - Web interface - Back one - Web interface - Web sesion regula - Javascryt ebbg Auto compress th - Buld Process - Advanced - Reconstructure - Advanced - Reconstructure - Reconstructure - Reconstructure - Advanced - Reconstructure - Reconstructure - Reconstructure - Advanced - Reconstructure - Reconstructure - | Default Web Ruby NoRE EvemDays EvemDays NoRE Formation Never prompt Prever prompt Prever prompt Prever Sunday on CTC Language Dependent this 40 CTC Language Dependent this 40 CTC Language Dependent this 40 CTC Language Dependent CTC Language Dependent CTC Language CTC Language Dependent CTC Language CTC Language CTC L |     |
|                                                                                                    | Output                                                                                                    |                                                                                                    | ÷ ×                                                                                                    | Create Databa                                                                                                    | se ( -nogui -noverifydatabaseschema                                                                                                    |     |
| <ul> <li>Folder View</li> <li>Category View</li> </ul>                                                                                                    | Show: Import/Export                                                                                                    |                                                                                                    | Autoscroll                                                                                                    | - Execution<br>Deploy to cloud                                                                                                    | Yes<br>Minul/anno2. penero me com                                                                                                    |     |
| A Labort Changes Merry                                                                                                    |                                                                                                    |                                                                                                    |                                                                                                    | Deploy Virtual Dire                                                                                                    | ectc Id 98736874fab04af1d8d24a6fe89b422                                                                                                    |     |

Vemos acá donde se encuentra la URL de la nube, del hosting en la nube:

y aquí el directorio virtual:

| EventDays - GeneXus X                                                                                                    | the second second second second second second second second second second second second second second second s                            |                                                                                                    |                                                                                                    |                                                                                                    |                                                                |
|----------------------------------------------------------------------------------------------------|----------------------------------------------------------------------------------------------------|----------------------------------------------------------------------------------------------------|----------------------------------------------------------------------------------------------------|----------------------------------------------------------------------------------------------------|----------------------------------------------------------------|
| File Edit View Layout Insert Build Knowl                                                                                                    | ledge Manager Window Tools Help                                                                                                    |                                                                                                    |                                                                                                    |                                                                                                    |                                                                |
| 1 B B X B B V C V . B                                                                                                    | Ruby Environment - Relea                                                                                                    | se • _ Knowledge                                                                                                    | Base - Search                                                                                               |                                                                                                    |                                                                |
| Knowledge Base Navigator 4                                                                                                    | X Start Page X & Domains X                                                                                                    |                                                                                                    |                                                                                                    | Properties                                                                                                    | 4 :                                                            |
| Preferences                                                                                                    | Filter                                                                                                    |                                                                                                    |                                                                                                    | 1 21   Filter                                                                                                    |                                                                |
| E EventDays                                                                                                    | Name                                                                                                    | Type                                                                                                    | Description                                                                                                 | Generator: Default (                                                                                                    | Ruby)                                                          |
| Puby Environment     Gamenators     Generators     Genera | - J. Url<br>- J. IMEMode<br>- J. Time                                                                                                    | VarChar(1000)<br>Character(40)<br>DateTime                                                                                                    | Url<br>IMEMode property values<br>Time                                                                      | User Interface<br>Language<br>Log level<br>Code Namespace                                                                                                    | Web<br>Ruby<br>NONE<br>EventDavs                               |
|                                                                                                    | - , , Encoding<br>- , , Timezones<br>- , , Effect<br>- , , CalType                                                                        | Character(256)<br>Character(60)<br>Character(20)<br>Character(20)                                                                                                    | IANA Encoding<br>Timezones<br>Effect<br>Call Type                                                           | + Client server informa<br>- User interface<br>Confirmation<br>- Web interface                                                                                              | Never prompt                                                   |
|                                                                                                    | CryptoEncryptAgorithm     CryptoEncryptAgorithm     CryptoEgnAgorithm     CryptoEgnAgorithm     CryptoEgnAgorithm     Component     Email | Character (40)         Cr           Character (40)         Cr           Character (40)         Cr           VarChar(1x)         Az           UH         Cr           VarChar(1x)         Br           Character (50)         Br           Character (50)         Br           Character (50)         Br           Character (50)         Br | Crypto Algorithm Encrypt<br>Crypto Algorithm Hash<br>Crypto Algorithm Sign<br>Address<br>Component<br>Email | Datepicker     Enable Datepick     Show week num     First day of wee     Key configuration     Format                                                                      | Yes<br>No<br>Sunday                                            |
|                                                                                                    | - J. Geolocation<br>- J. Html<br>- J. Phone                                                                                               |                                                                                                    | Geolocation<br>Html<br>Phone                                                                                | Date format in CTG<br>First year of 20th<br>Blank when empty<br>+ Specification                                                                                             | Language Dependent<br>40<br>False                              |
| 1                                                                                                    | - S. MessageTypes<br>- S. ProgressIndicatorType<br>- S. RecentLinksOptions<br>- S. ObjectName<br>- S. CalTargetSize                       | Numeric(2.0)<br>Numeric(4.0)<br>VarChar(256)<br>Character(10)                                                                                                    | Progress Indicator Type<br>Recent Links Options<br>Object Name<br>Call Target Size                          | <ul> <li>Web information</li> <li>Temp media directory</li> <li>Web session expirate</li> <li>Javascript debug mor</li> <li>Auto compress http://doi.org/10.0000</li> </ul> | PrivateTempStorage<br>0<br>No<br>Ves                           |
|                                                                                                    |                                                                                                    |                                                                                                    |                                                                                                    | Build Process     Advanced     Reorganization Op                                                                                                    | nogu                                                           |
|                                                                                                    | - Output                                                                                                    |                                                                                                    | 4.5                                                                                                    | - Execution                                                                                                    | Hogui Hoventydatabaseschema                                    |
| 📮 Folder View                                                                                                    | Show: Import/Export                                                                                                    |                                                                                                    | + Autoscrol                                                                                                 | Deploy to doud                                                                                                    | Yes                                                            |
| Category View                                                                                                    |                                                                                                    |                                                                                                    |                                                                                                    | Deploy Server URL                                                                                                    | http://apps2.genexusx.com<br>Ide98736874fab04af1d8d24a6fe89b42 |

Vamos a empezar por crear nuestras primeras transacciones.

La transacción Country, cuyo identificador es CountryID, dominio ID estamos definiendo, (numérico de 8):

| 🕰 EventDays - GeneXus X                                                                                              | -                   |                             |
|----------------------------------------------------------------------------------------------------|---------------------|-----------------------------|
| File Edit View Layout Insert Build Knowledg                                                                          | e Manager Window Ti | pols Help<br>nent + Release |
| C Knowledge Base Navigator 9 X                                                                                       | 🐼 Start Page 🗙 🗜    | Domaina 🗙 🛄 Country         |
| Preferences                                                                                                    | Name                | Туре                        |
| EventDays<br>EventDays<br>Ruby Environment<br>Generators<br>Default (Ruby Web)<br>DataStores<br>Workflow<br>Patterns | Country             | Country<br>Id=Numeric(8     |

Vamos a decir que se autonumere el atributo:

| GX EventDays - GeneXus X                     | -                |                |                   |               |                                     |            | - 0 X |
|----------------------------------------------|------------------|----------------|-------------------|---------------|-------------------------------------|------------|-------|
| File Edit View Layout Insert Build Knowledge | e Manager Window | w Tools Help   |                   |               |                                     |            |       |
| 「「「「「「「「」」」を見ている。」の                          | 📸 🕨 Ruby Envi    | ronment + Rele | ase - 📮 Knowledge | Base - Search | -                                   |            |       |
| C Knowledge Base Navigator A 🗙               | Start Page ×     | 2 Domains ×    | Country * ×       | -             | Properties                          |            | 4 ×   |
| Preferences                                  | Name             | Туре           | Formula           | D R N)        | 21 21   Filter                      |            |       |
| E EventDavs                                  | Country          | Country        |                   | Co            | - Attribute: Countr                 | yId        |       |
| E PerentDavs                                 | - 🥊 Country      | Id Id          | <b>X</b>          | Co 141        | Name                                | CountryId  |       |
| C Ruby Environment                           |                  |                |                   |               | Description                         | Country Id |       |
| E Generators                                 |                  |                |                   |               | Title                               | Country Id |       |
| - 🚰 🌞 Default (Ruby Web)                     |                  |                |                   |               | Column title                        | Country Id |       |
| 🗇 👩 DataStores                               |                  |                |                   |               | Contextual Title                    | Id         |       |
| D- 🛃 Workflow                                |                  |                |                   |               | Formula                             |            |       |
| E Patterns                                   |                  |                |                   |               | Empty as null                       | Yes        |       |
|                                              |                  |                |                   |               | Class                               | Attribute  |       |
|                                              |                  |                |                   |               | Qualified Name                      | CountryId  |       |
|                                              |                  |                |                   |               | <ul> <li>Type Definition</li> </ul> |            |       |
|                                              |                  |                |                   |               | Supertype                           |            |       |
|                                              |                  |                |                   |               | Based on                            | Id         |       |
|                                              |                  |                |                   |               | Data Type                           | Numeric    | 1     |
|                                              |                  |                |                   |               | Length                              | 8          |       |
|                                              |                  |                |                   |               | Decimals                            | 0          |       |
|                                              |                  |                |                   |               | Signed                              | False      |       |
|                                              |                  |                |                   |               | Autonumber                          | False      | -     |
|                                              |                  |                |                   |               | Initial value                       | Trug       |       |
|                                              |                  |                |                   |               | - Validation                        | Fail       |       |

Luego definimos CountryName, de dominio: Name (varchar de 20)

| Coolege Exer Verigter 8.1 | Chat Page X J  | L Dormers M. SCou | 87. X                                                                                                    |     | -   | Properties          |              |   |
|---------------------------|----------------|-------------------|----------------------------------------------------------------------------------------------------|-----|-----|---------------------|--------------|---|
| Preferences               | Name           | Type              | Parrials                                                                                                    | D 8 | N   | 21 21 Hitter        |              |   |
| D III LonCon              | 10 B Country   | Country           |                                                                                                    | Ob  |     | - Attribute: County | Viene        |   |
| D 🛹 Evertlara             | - f Castryld,  | M                 |                                                                                                    | O8  | 10. | Nane                | CountryName  |   |
| C and Ruley Environment   | - Country News | Nane+VarChar(31)  | -                                                                                                    |     | -   | Cescration          | Country Name |   |
| D. Carverstors            |                |                   | and a second second second second second second second second second second second second second second second |     |     | Title               | Country Name |   |
| 🚰 🖨 Default (Ruby Vieb)   |                |                   |                                                                                                    |     |     | Column 15te         | Country Name |   |
| To ga Dataflares.         |                |                   |                                                                                                    |     |     | Contextual Tile     | Tiarre       |   |
| 🗇 💑 Velakfina             |                |                   |                                                                                                    |     | - 1 | Formula             |              |   |
| 10 🔛 Patiente             |                |                   |                                                                                                    |     | - 1 | Empty as hull       | 785          |   |
|                           |                |                   |                                                                                                    |     | - 1 | Cese                | Attravie     |   |
|                           |                |                   |                                                                                                    |     | - 1 | Quilfed Name        | CauntryName  |   |
|                           |                |                   |                                                                                                    |     | - 1 | - Type Definition   |              |   |
|                           |                |                   |                                                                                                    |     | - 1 | Superhype           |              |   |
|                           |                |                   |                                                                                                    |     | - 1 | Based on            | Name:        | 1 |
|                           |                |                   |                                                                                                    |     | - 1 | Data Tute           | TWChe        |   |

y CountryFlag para almacenar la bandera del país, de tipo Image:

| A focularize fisse liangets Dr. + ×                                                                                                    | Stating x 1                                                                           | Distings X Liness X Conty! X     |         |                         |  | 14 Properties                                                                                                    |                                                                                                    | # <b>x</b> |
|----------------------------------------------------------------------------------------------------|---------------------------------------------------------------------------------------|----------------------------------|---------|-------------------------|--|----------------------------------------------------------------------------------------------------|----------------------------------------------------------------------------------------------------|------------|
| Preferences                                                                                                    | Name                                                                                  | Type                             | Parmala | D R N.                  |  | 22 24 (Filter                                                                                                    |                                                                                                    |            |
| Constant<br>Constant<br>Constant | Country     Guardiay     Guardiay     Guardiay     Guardiay     Guardiay     Guardiay | Country<br>55<br>I Name<br>Image | 6       | Ga 19<br>Ga 19<br>Ga 19 |  | Attribute: County     Name     Description     Trife     Column 100     Column 100     Column 100     Column 100     Column     County     Column     County     Column     County     Column     County     Column     County     Column     County     Column     County     Column     County     Column     County     Column     County     Column     Column | efting<br>CountryFlag<br>CountryFlag<br>CountryFlag<br>CountryFlag<br>Flag<br>Flag<br>Flag<br>Flag<br>Flag<br>Flag<br>Flag |            |

Page 8

Video filmado con GeneXus X Evolution 3

### Grabamos...

Y ahora definimos la transacción MySpeaker:

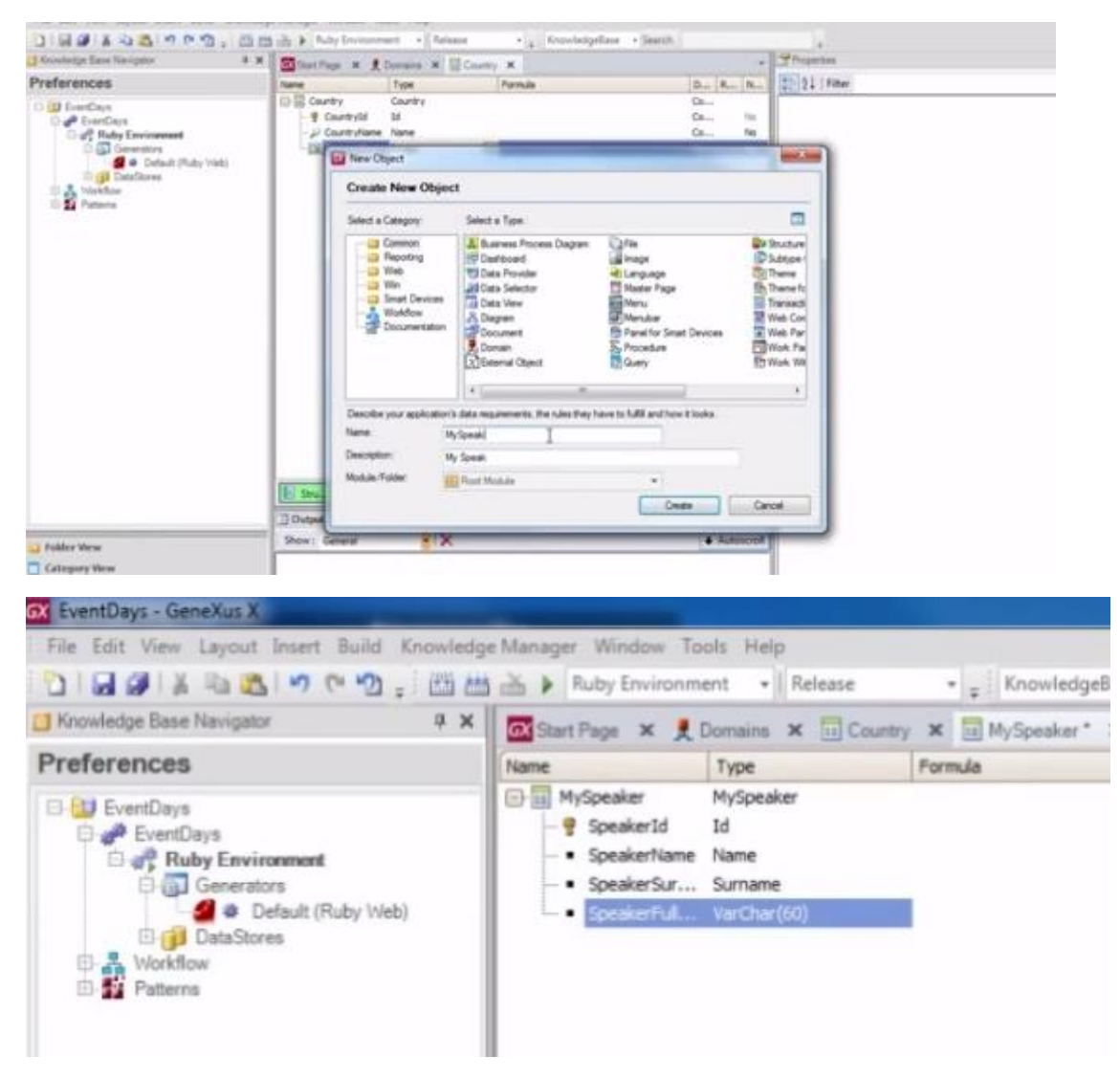

Luego definimos el atributo: SpeakerFullName, de tipo varchar de 60, que va a ser un atributo fórmula:

| SpeakerSurname.trim()+' | '+SpeakerName.trim() |
|-------------------------|----------------------|
|                         | I                    |
|                         |                      |
|                         |                      |
|                         |                      |
|                         |                      |
|                         |                      |
|                         |                      |

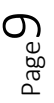

(SpeakerSurname, al que le aplicamos el método trim para quitarle los espacios en blanco, dejamos un espacio y SpeakerName, para tener el nombre completo del orador).

Luego definimos el atributo: SpeakerImage, para para tener la foto del orador.

SpeakerCVMini, para tener un resumen del Currículum Vitae del orador...

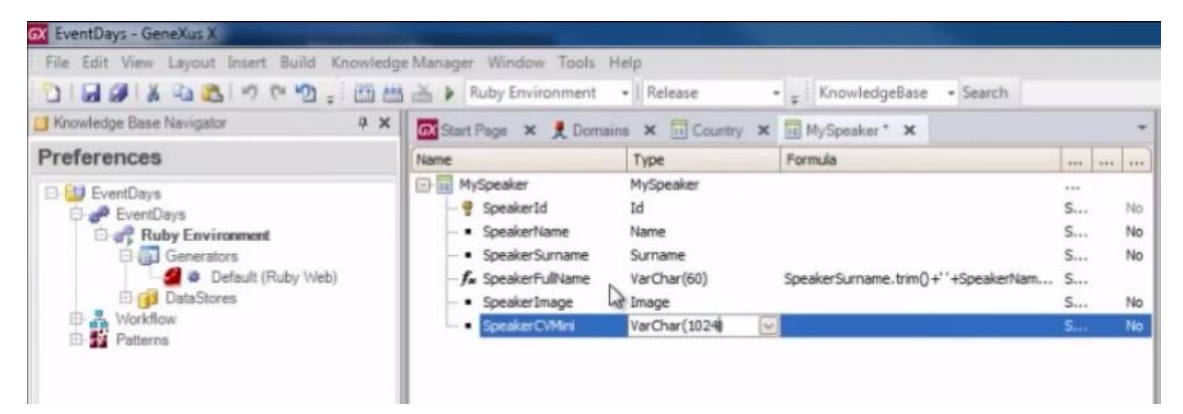

El país del orador... e inferido su nombre... el teléfono y observemos que está asumiendo el dominio semántico "phone" que luego veremos en acción

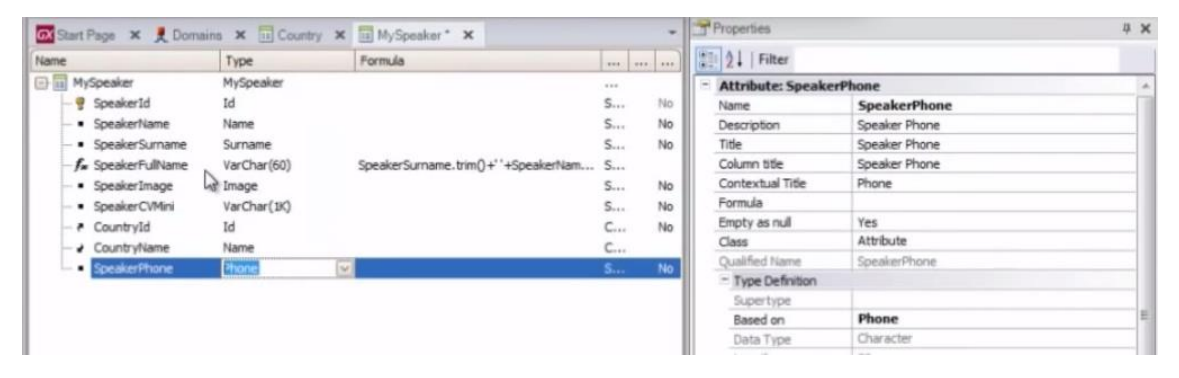

la dirección del orador y por último el e-mail.

| Name                               | Туре        | Formula                             |      |     | 21 Filter           |               |
|------------------------------------|-------------|-------------------------------------|------|-----|---------------------|---------------|
| MySpeaker                          | MySpeaker   |                                     |      |     | - Attribute: Speake | rEmail        |
| - 💡 SpeakerId                      | Id          |                                     | S    | No  | Name                | SpeakerEmail  |
| <ul> <li>SpeakerName</li> </ul>    | Name        |                                     | S    | No  | Description         | Speaker Email |
| <ul> <li>SpeakerSurname</li> </ul> | Surname     |                                     | S    | No  | Title               | Speaker Email |
| -f. SpeakerFullName                | VarChar(60) | SpeakerSurname.trim()+' +SpeakerNam | S    | - 1 | Column title        | Speaker Email |
| <ul> <li>SpeakerImage</li> </ul>   | Image       |                                     | S    | No  | Contextual Title    | Email         |
| <ul> <li>SpeakerCVMini</li> </ul>  | VarChar(1K) |                                     | S    | No  | Formula             |               |
| - + CountryId                      | Id          |                                     | C    | No  | Empty as null       | Yes           |
| - J CountryName                    | Name        |                                     | C    |     | Class               | Attribute     |
| <ul> <li>SpeakerPhone</li> </ul>   | Phone       |                                     | 5    | No  | Qualified Name      | SpeakerEmail  |
| SpeakerAddress                     | Address     |                                     | 5    | No  | - Type Definition   |               |
| CreakerEmail                       |             |                                     | 5    | No  | Supertype           |               |
| - appealer critali                 |             |                                     | 1000 | 140 | Based on            | Email         |

Grabamos...

Vamos a especificar que también se autonumere el identificador, grabamos nuevamente, y vamos agregar algunas reglas a esta transacción.

Por ejemplo esta regla de error que se va a disparar cuando el SpeakerName esté vacío.

Page 🗕

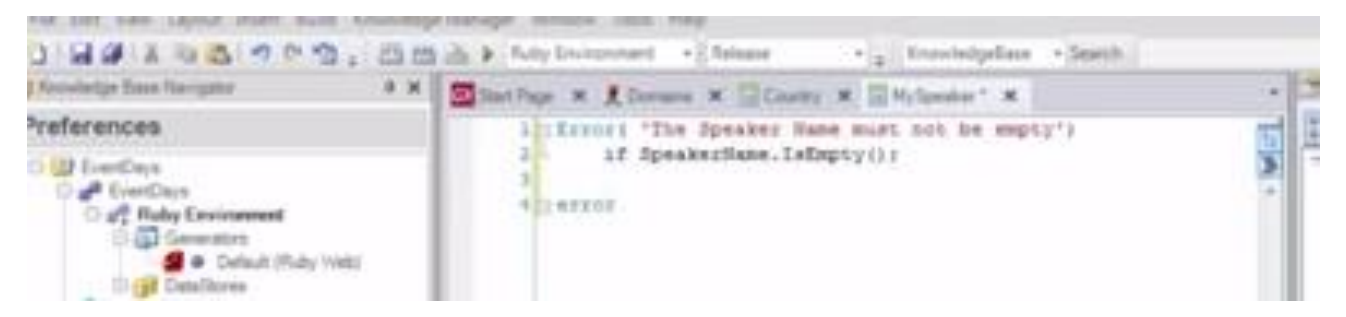

Esta otra de error también, que se va a disparar cuando el apellido del speaker este vacío

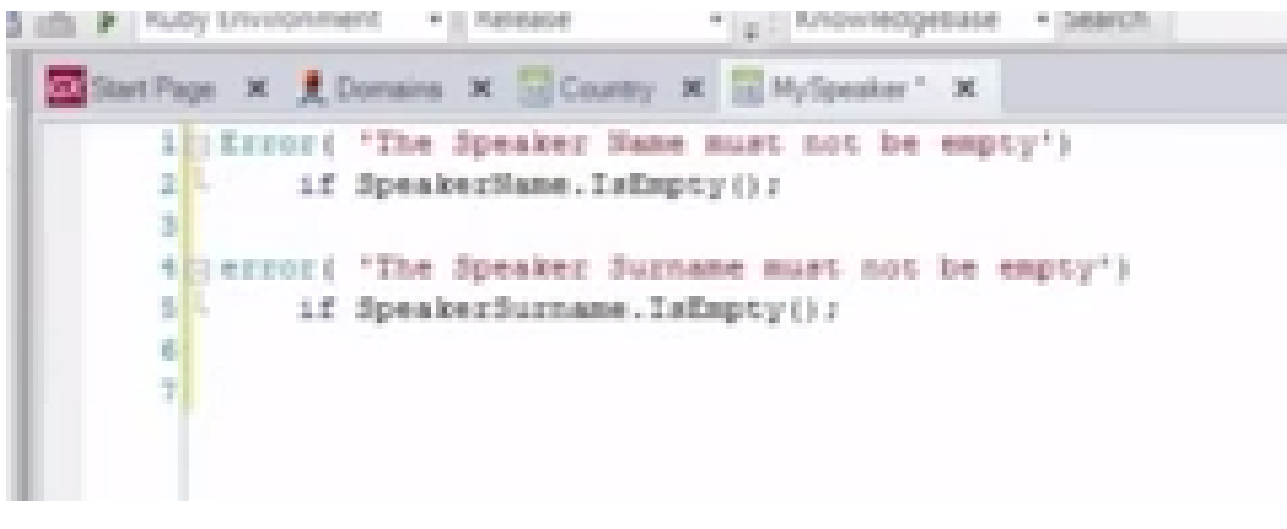

y un mensaje, ya no un error

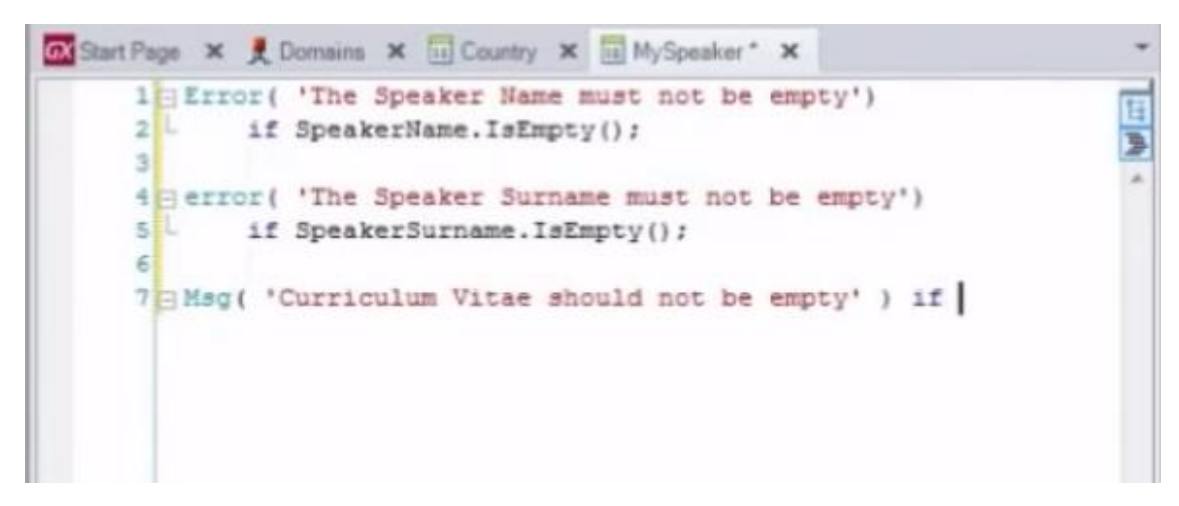

si el CV del orador está vacío.

Grabamos.

A partir de este momento tenemos dos caminos posibles: O nos concentramos en Desarrollar la parte web de la aplicación o nos concentramos para desarrollar la parte para Smart Devices, o lo vamos haciendo en paralelo.

Vamos a empezar por la parte Web.

Lo primero que haríamos sería ir a la sección de Patterns, de esta transacción MySpeaker y aplicarle el pattern: Work With for web.

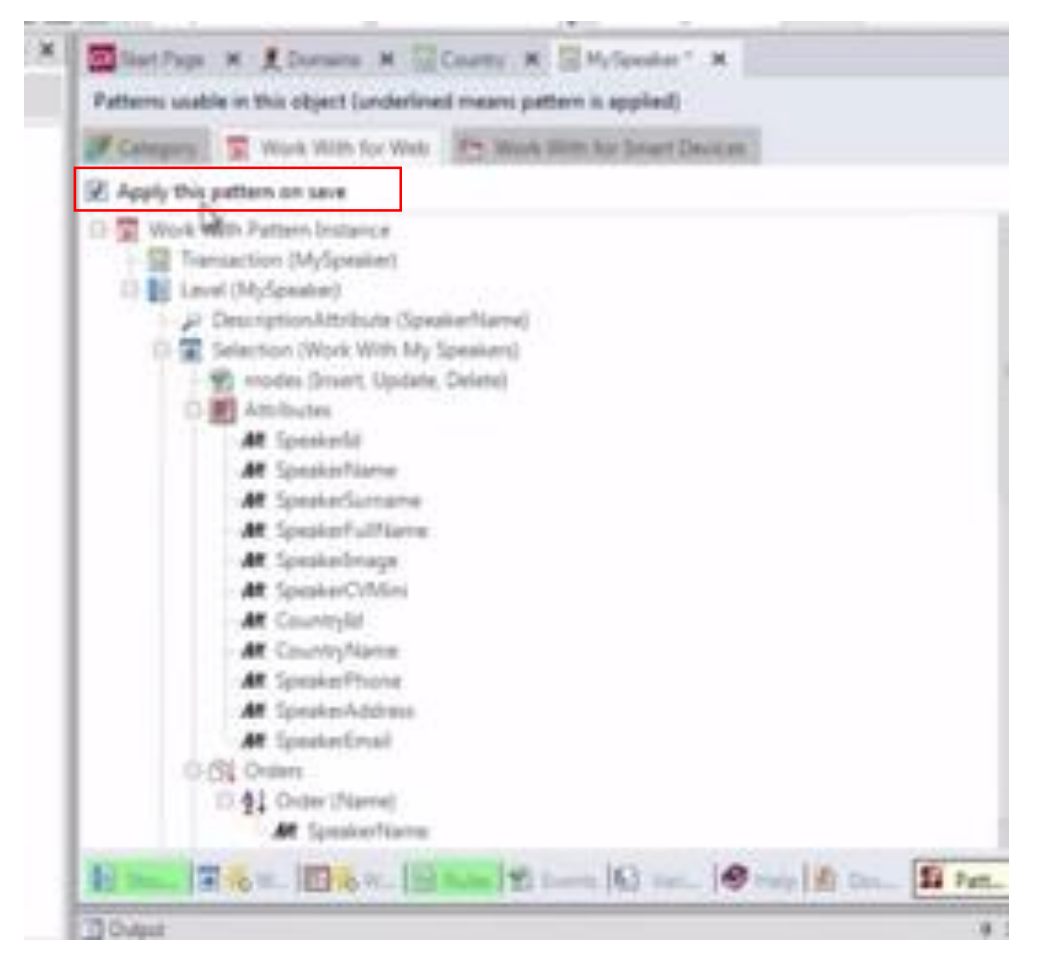

Como vemos aquí tenemos el archivo de instancia correspondiente.

Si vamos al folder view vamos a observar que tenemos aquí el objeto MySpeaker y que cuando grabamos se va a crear bajo el objeto, tanto el archivo de instancia como los objetos que van a implementar el pattern.

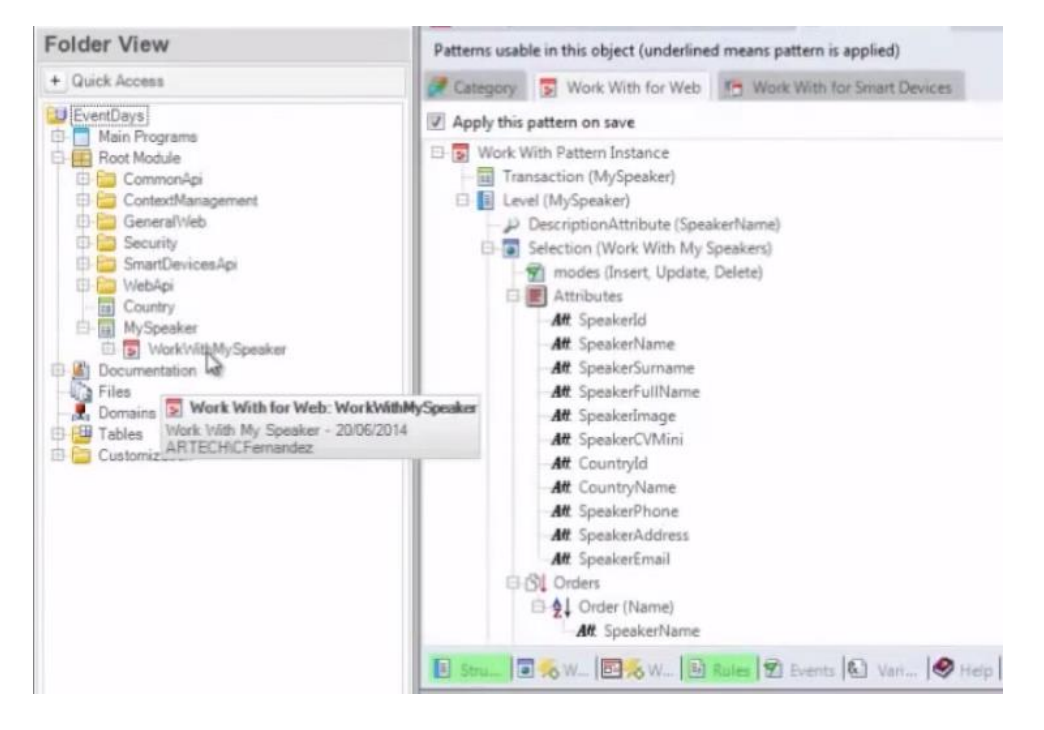

Aquí lo vemos:

- el archivo de instancia
- y los objetos que lo implementan: los web panels y el web component.

Lo mismo, si vamos a la transacción Country, a su sección de Patterns, y aplicamos el "Work With for Web" vamos a ver en el Folder View que se crea tanto el archivo de instancia (que no es un objeto), como los objetos que sí implementan lo que dice este archivo de instancia.

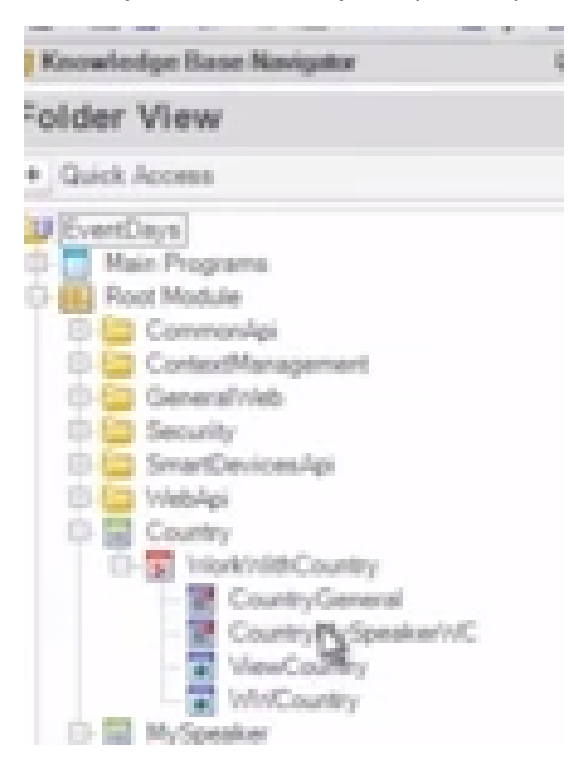

Además sabemos que se ha creado este Web Panel Home para invocar a ambos Work With.

Para inicializar ambas transacciones con datos, me voy a importar un xpz que contiene dos procedimientos de inicialización.

Este es el xpz. Lo voy a cargar y voy a importarlo.

| J Forovietipe Base Havepetre                                                                                                    | P N Biter Page # & Dorn                                                       | en # Hylpester # Courty #                                                      | Carpett Classifie H |
|----------------------------------------------------------------------------------------------------|-------------------------------------------------------------------------------|--------------------------------------------------------------------------------|---------------------|
| Folder View                                                                                                    | Import Objects                                                                |                                                                                |                     |
| Contract Access     AccMasterSD     Continue     Continue     Con | Peace type the name of a file<br>C18-eetDay13 HatabarCourt<br>Objects in File | to import at which it<br>read, and ,MySpeakers.ept<br>(4)g import in<br>Cancel | tea                 |
| PadhrangMasterPage<br>Padhacent,sea<br>Tablettion                                                                                                    |                                                                               | Gatacos                                                                        |                     |

Entonces vamos al Home y en el evento Start vamos a invocar a ambos procedimientos de manera de simplificarnos la carga y no tener que hacerlo manualmente. Entonces vamos a inicializar los países y vamos a inicializar con datos los oradores.

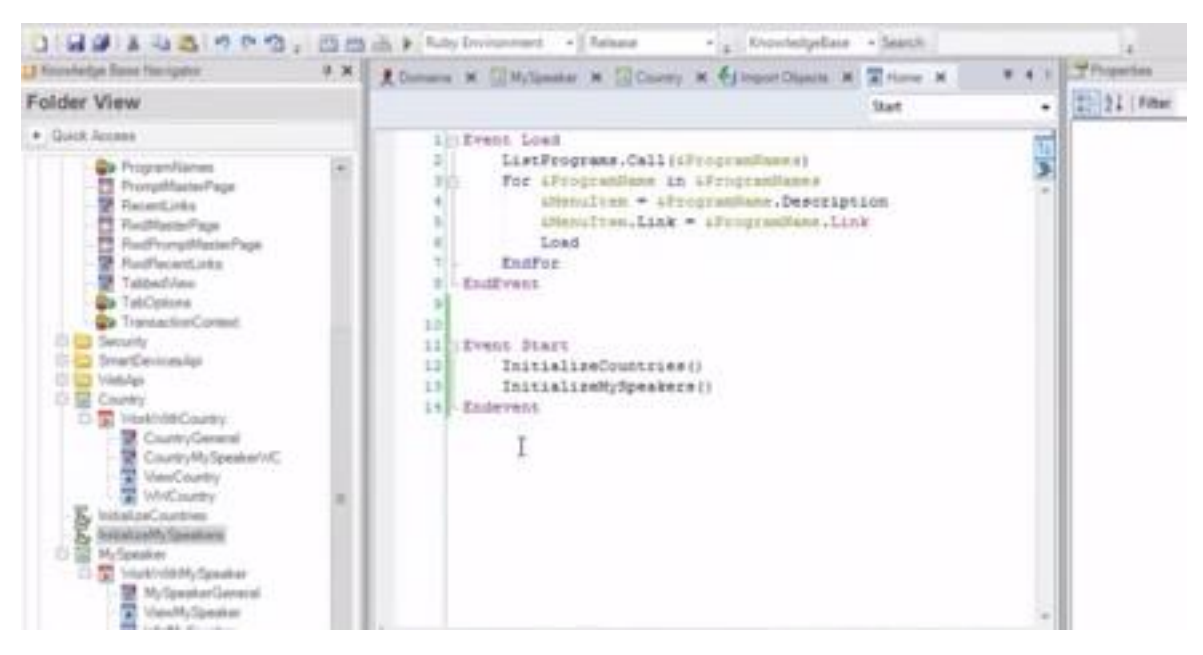

#### Grabamos...

Y ahora ya estaríamos listos para probar la aplicación web.

Damos F5...

Creamos las tablas en la base de datos

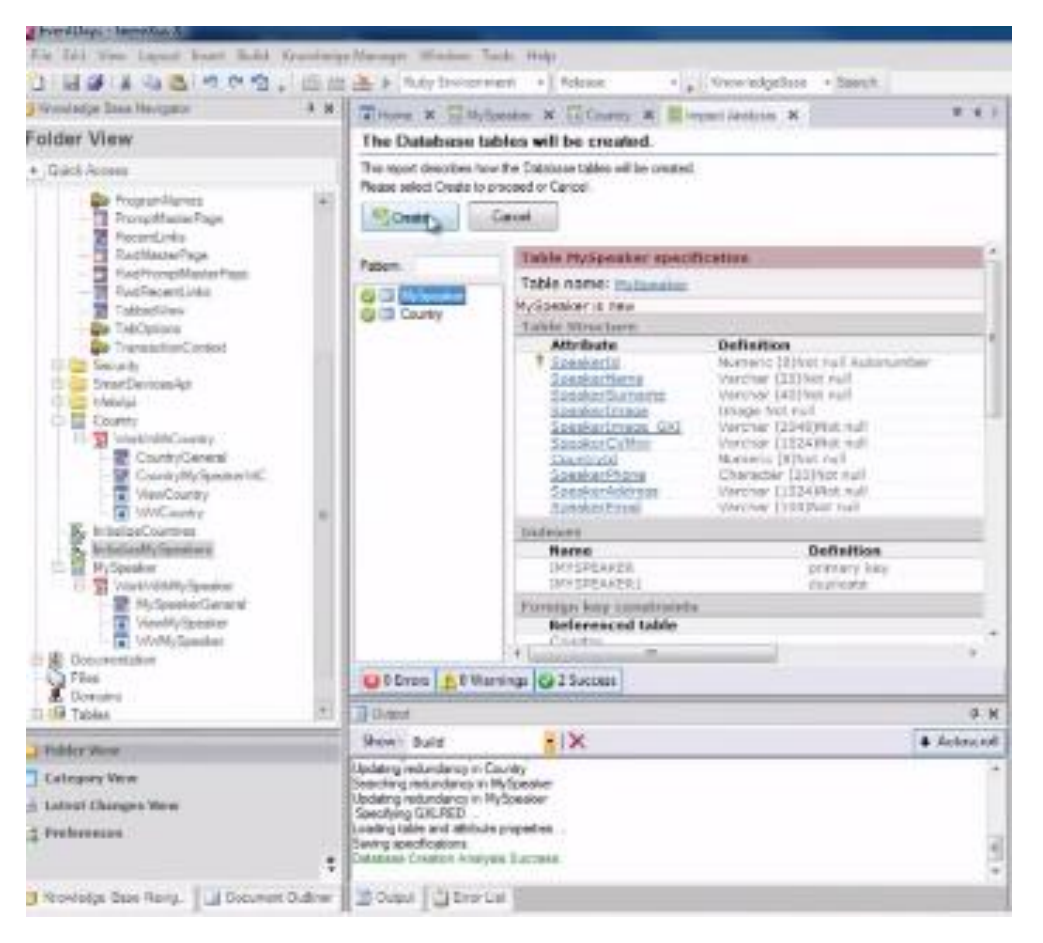

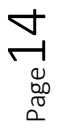

estas tablas se crearán en la base de datos en la nube.

Vemos como se está subiendo la aplicación a la nube...

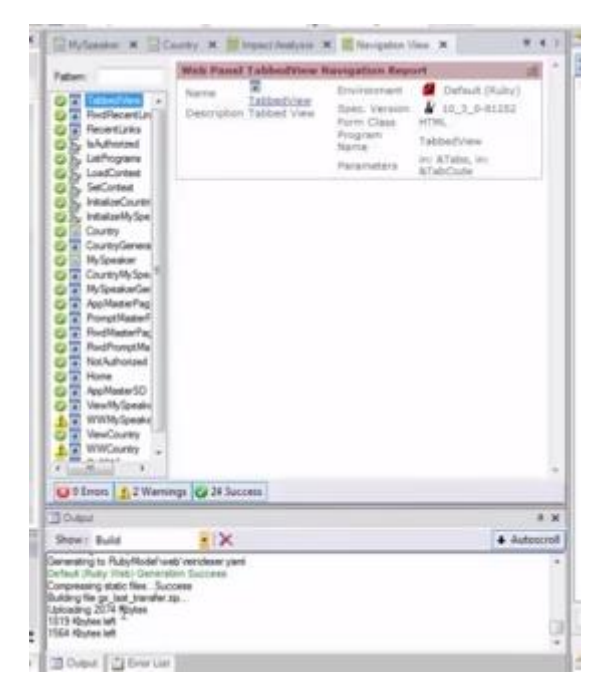

y cómo se nos abre el Developer Menú, que contiene entonces un link por cada objeto.

| 🗋 Genellus Develo | per Menu × approximation and the second second seco | · · · · · · · · · · · · · · · · · · · |
|-------------------|----------------------------------------------------------------------------------------------------|---------------------------------------|
|                   | GeneXus                                                                                                    |                                       |
|                   | Developer menu                                                                                                    | -                                     |
|                   | Home     Work With My Speaker     Work With Granty                                                                                                    |                                       |

| Applica                                      | tion Header   | English   Españsk   Portug |               |
|----------------------------------------------|---------------|----------------------------|---------------|
| First Option                                 | Second Option | Third Option               | Fourth Option |
| Recentral Home 1                             |               |                            |               |
| Work With Countries<br>Work With My Speakers |               |                            |               |
|                                              |               |                            |               |
|                                              |               | Rooter Info                |               |

Ejecutemos el Home, el objeto que creó el pattern work with al ser aplicado... (min 8:40)

se tiene que haber ejecutado el evento Start y se tienen que, entonces, haber cargado las tablas con datos...

Page.

| C n i appszigenexusk.com/ | de98736874tanO4at1d8d24a6t(890 | 422/wwcountry html |                             | 1 |
|---------------------------|--------------------------------|--------------------|-----------------------------|---|
| Applica                   | tion Header                    |                    | login ( logint ( Perliquits |   |
| First Option              | Second Option                  | Third Option       | Fourth Option               |   |
| Work With Countries       |                                |                    |                             |   |
| M Kane                    | Flag                           |                    |                             |   |
| 2 × 4 tanis               | *                              |                    |                             |   |
| 🧷 🕱 1 Haska               | <b>3</b>                       |                    |                             |   |
| a 🗙 i transv              | *                              |                    |                             |   |
| 2 🗙 I 124                 |                                |                    |                             |   |
|                           |                                |                    |                             |   |

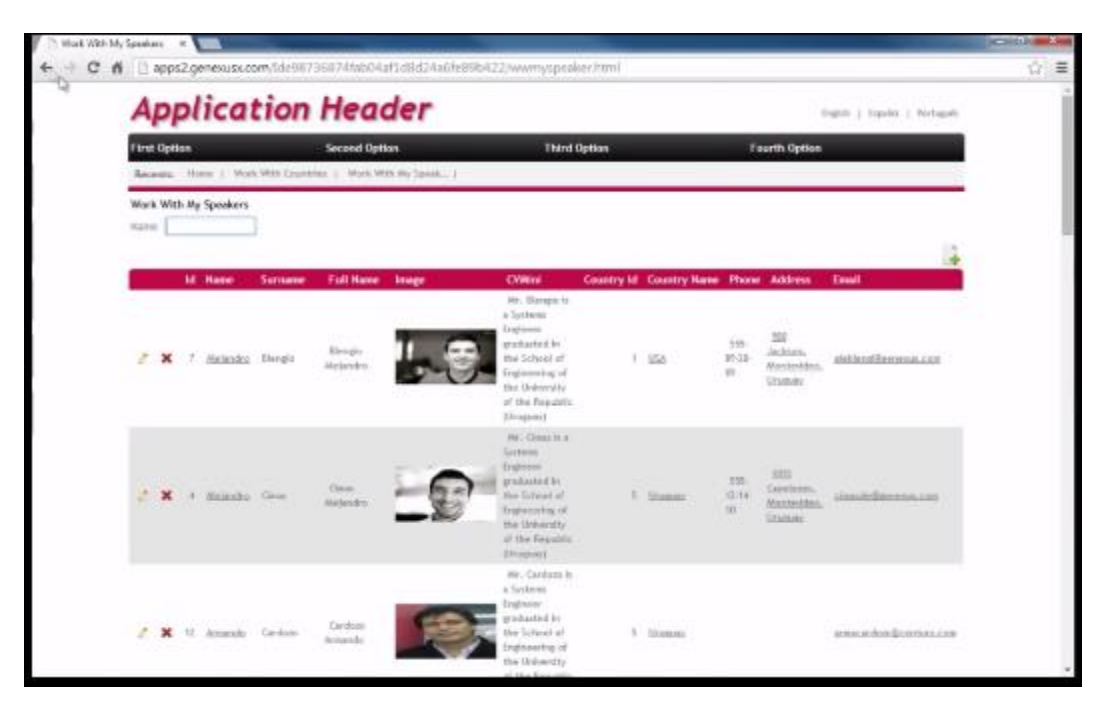

Esto es lo conocido por nosotros.

Ahora queremos empezar a desarrollar la aplicación para Smart Devices.

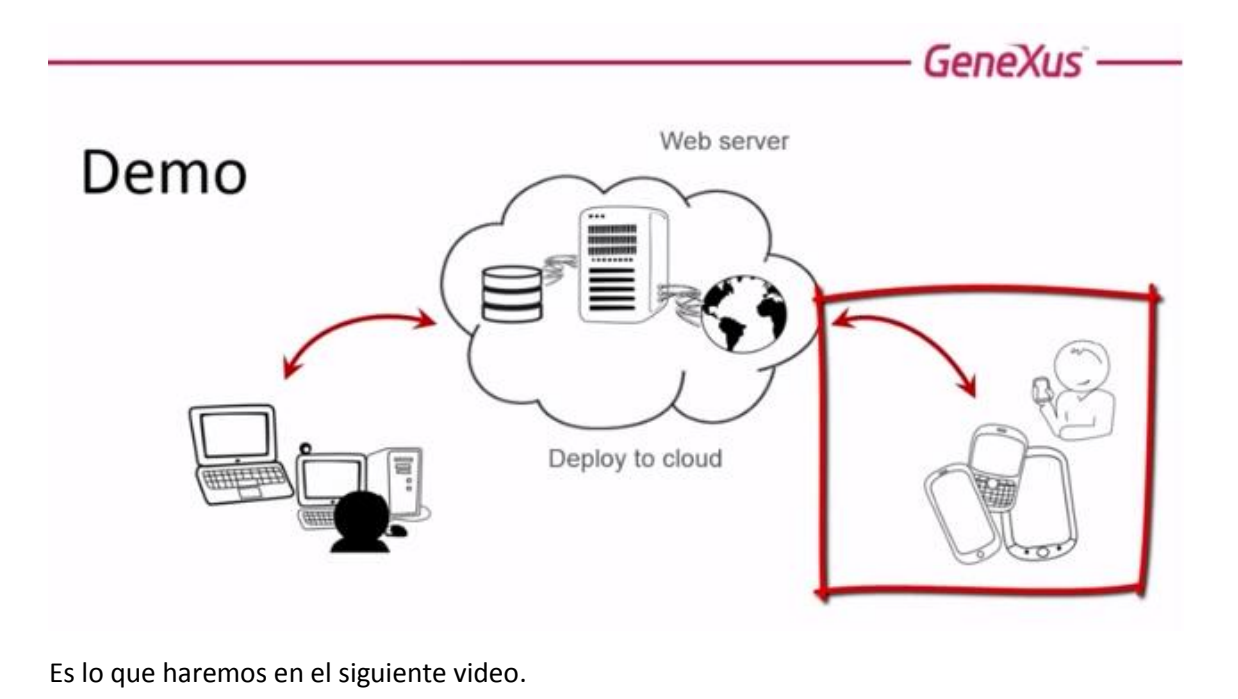

GeneXus —

**Demo** Starting to develop the mobile portion of the application

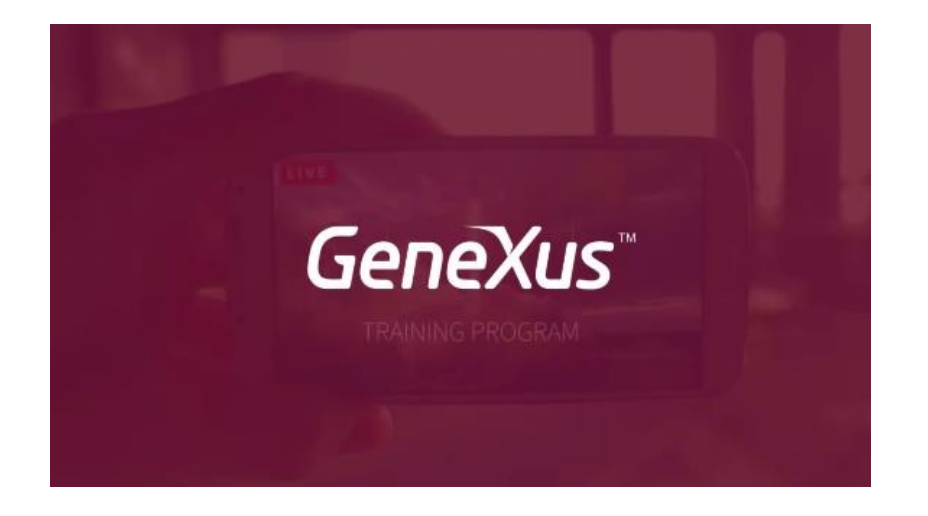

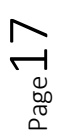